Antud juhendi järgimisel valmib ülesanne, kus õpilane peab aitama akvaristil poes ostude üle mõtiskleda. Mõtiskluste jooksul on vaja leida, nii moodi, mediaani, kui ka aritmeetilist keskmist. Täites sisendväljad saab õpilane kohese tagasiside. Sisendväli muutub vastavalt vastuse õigsusest, kas roheliseks või punaseks. Lisame helehallina ka märkeruudu, millele klõpsates saab õpilane muuta nii kalade arvu kui ka hinnavahemikku. Lisame ka nupu, et laps saaks uute andmetega uuesti proovida.

1. Lisame 3 liugurit graafikavaatesse.

|    | a=2                                                                                                    |  |  |  |  |  |
|----|----------------------------------------------------------------------------------------------------|--|--|--|--|--|
| a. | Esimesega määrame ära mitut erinevat kala poes müüakse                                                                                                    |  |  |  |  |  |
|    | Minimaalseks väärtuseks 3, maksimaalseks 9, kasv 1. Tekib arv a. Nimetame                                                                                                    |  |  |  |  |  |
|    | ümber <i>kalu</i> .                                                                                                    |  |  |  |  |  |
|    | Omadused → üldine → pealdis Erinevaid kalu.                                                                                                    |  |  |  |  |  |
|    | Omadused → üldine → näita tähist → pealdis ja väärtus.                                                                                                    |  |  |  |  |  |
|    | Omadused $\rightarrow$ liugur $\rightarrow$ vertikaalne.                                                                                                    |  |  |  |  |  |
|    | <b>Omadused</b> $\rightarrow$ <b>liugur</b> $\rightarrow$ <b>liugur</b> $\rightarrow$ <b>joone stiil</b> $\rightarrow$ <b>laius</b> 50.                                                                         |  |  |  |  |  |
| b. | Lisame liuguri, millega määrame kalade hinna miinimumi                                                                                                    |  |  |  |  |  |
|    | Minimaalseks väärtuseks 1, maksimaalseks 3, kasv 1. Tekib arv a. Nimetame                                                                                                    |  |  |  |  |  |
|    | Minimaalseks väärtuseks 1, maksimaalseks 3, kasv 1. Tekib arv <i>a</i> . Nimetame ümber <i>algh</i> .                                                                                                    |  |  |  |  |  |
|    | Lisame liuguri, millega määrame kalade hinna miinimumi<br>Minimaalseks väärtuseks 1, maksimaalseks 3, kasv 1. Tekib arv <i>a</i> . Nimetame<br>ümber <i>algh</i> .<br>Omadused → üldine → pealdis Miinimumhind. |  |  |  |  |  |
|    | ümber <i>algh.</i><br>Omadused → üldine → pealdis Miinimumhind.<br>Omadused → üldine → näita tähist → pealdis ja väärtus.                                                                                       |  |  |  |  |  |
|    | <b>Omadused</b> $\rightarrow$ <b>liugur</b> $\rightarrow$ <b>liugur</b> $\rightarrow$ <b>joone stiil</b> $\rightarrow$ <b>laius</b> 50.                                                                         |  |  |  |  |  |
| c. | Lisame liuguri, millega määrame kalade hinna maksimumi                                                                                                    |  |  |  |  |  |
|    | Minimaalseks väärtuseks 10, maksimaalseks 15, kasv 1. Tekib arv a. Nimetame                                                                                                    |  |  |  |  |  |
|    |                                                                                                    |  |  |  |  |  |

ümber *loph*.

Omadused → üldine → pealdis Maksimumhind.

Omadused  $\rightarrow$  üldine  $\rightarrow$  näita tähist  $\rightarrow$  pealdis ja väärtus.

**Omadused**  $\rightarrow$  **liugur**  $\rightarrow$  **liugur**  $\rightarrow$  **joone stiil**  $\rightarrow$  **laius** 50.

- Loome loendi, kus on kirjas müüdavate kalade hinnad.
   Loend( <Avadis>, <Muutuja>, <Algväärtus>, <Lõppväärtus> )
   Loend(JuhuslikTäisarv(algh, loph), x, 1, kalu) : Tekib loend *11*.
- Kujundame graafikavaade 2-st akvaariumi, kus müüdavad kalad ujuvad. Järgnevad elemendid lisame ainult graafikavaade 2-te. Kui me tahame, et piltidena näidatavad kalad vastaksid arvule kalu, siis me peame pilte näitama vastavalt arvu kalu väärtusele. Kõik objektid, mis peavad olema graafikavaade 2 aknas märkida omadustes vastavalt. Omadused → lisavõimalused → tingimused, millal näidata objekti → märkelinnuke graafikavaade 2 juurde.
  - a. Lisame taustaks vee pildi, mis on eelnevalt arvutisse salvestatud  $\square$ . Tekivad *pilt1*, punkt *A* ja punkt *B*. Suurust saab muuta punktide *A* ja *B* abil. Omadused  $\rightarrow$  üldine  $\rightarrow$  tausta pilt  $\rightarrow$  tee siia märkelinnuke.

- b. Lisame esimese kala pildi . Tekivad *pilt2*, punkt *C* ja punkt *D*.
- c. Lisame teise kala pildi . Tekivad *pilt3*, punkt *E* ja punkt *F*.
- d. Lisame kolmanda kala pildi  $\square$ . Tekivad *pilt4*, punkt *G* ja punkt *H*. Omadused  $\rightarrow$  lisavõimalused  $\rightarrow$  tingimus, millal näidata objekti kalu  $\geq$  3.
- e. Lisame neljanda kala pildi  $\square$ . Tekivad *pilt5*, punkt *I* ja punkt *J*. Omadused  $\rightarrow$  lisavõimalused  $\rightarrow$  tingimus, millal näidata objekti kalu  $\geq$  4.
- f. Lisame viienda kala pildi  $\square$ . Tekivad *pilt6*, punkt *K* ja punkt *L*. Omadused  $\rightarrow$  lisavõimalused  $\rightarrow$  tingimus, millal näidata objekti kalu  $\geq$  5.
- g. Lisame kuuenda kala pildi  $\square$ . Tekivad *pilt7*, punkt *M* ja punkt *N*. Omadused  $\rightarrow$  lisavõimalused  $\rightarrow$  tingimus, millal näidata objekti kalu  $\geq$  6.
- h. Lisame seitsmenda kala pildi  $\square$ . Tekivad *pilt8*, punkt *O* ja punkt *P*. Omadused  $\rightarrow$  lisavõimalused  $\rightarrow$  tingimus, millal näidata objekti kalu  $\geq$  7.
- i. Lisame kaheksanda kala pildi  $\square$ . Tekivad *pilt9*, punkt *R* ja punkt *S*. Omadused  $\rightarrow$  lisavõimalused  $\rightarrow$  tingimus, millal näidata objekti kalu  $\ge 8$ .
- j. Lisame üheksanda kala pildi 
  j. Tekivad *pilt10*, punkt *T* ja punkt *U*.
  Omadused → lisavõimalused → tingimus, millal näidata objekti kalu ≟ 9.
  Taustapildiga tekkinud punktid ja punktid, mis pole kala sabade juures võib peita.
  Sabade juures olevate punktide külge kinnitame nn hinnasildid.
- k. Esimese kala hinnasildi jaoks lisame teksti, mille sisuks on loendi *l1* esimene

|                            |    |    | 3       |  |  |  |
|----------------------------|----|----|---------|--|--|--|
| Redigeeri<br>element(l1,1) |    |    |         |  |  |  |
|                            |    |    |         |  |  |  |
| π                          | 11 | 11 | 1 1     |  |  |  |
| Eelvaade                   |    |    |         |  |  |  |
| 11                         |    |    |         |  |  |  |
| 2 Abi                      |    | ОК | Tühista |  |  |  |

<sup>ta</sup> Tekib *tekst1*.

Omadused  $\rightarrow$  värv  $\rightarrow$  tausta värv  $\rightarrow$  klõpsates kustukummil eemaldatakse taustavärv. Omadused  $\rightarrow$  asukoht $\rightarrow$  alguspunkt  $\rightarrow$  D (esimese pildi sabapoolne punkt).

Lisame teksti teise kala hinnasildi jaoks
 Element(1,2) .- : Tekib tekst2.

|                                                                                                    | Omadused $\rightarrow$ värv $\rightarrow$ tausta värv $\rightarrow$ klõpsates kustukummil eemaldatakse taustavärv.                                               |  |  |  |  |  |  |
|----------------------------------------------------------------------------------------------------|----------------------------------------------------------------------------------------------------|--|--|--|--|--|--|
|                                                                                                    | Omadused $\rightarrow$ asukoht $\rightarrow$ alguspunkt $\rightarrow$ F (esimese pildi sabapoolne punkt).                                                        |  |  |  |  |  |  |
|                                                                                                    | ABC                                                                                                    |  |  |  |  |  |  |
| m.                                                                                                    | Lisame teksti kolmanda kala hinnasildi jaoks <b>L</b>                                                                                                    |  |  |  |  |  |  |
|                                                                                                    | Element(I1,3)]: Tekib tekst3.                                                                                                    |  |  |  |  |  |  |
| Omadused $\rightarrow$ värv $\rightarrow$ tausta värv $\rightarrow$ klõpsates kustukummil eemaldatakse taustav |                                                                                                    |  |  |  |  |  |  |
|                                                                                                    | Omadused $\rightarrow$ asukoht $\rightarrow$ alguspunkt $\rightarrow$ $\exists$ (esimese pildi sabapoolne punkt).                                                |  |  |  |  |  |  |
| n.                                                                                                    | Lisame teksti neljanda kala hinnasildi jaoks                                                                                                    |  |  |  |  |  |  |
|                                                                                                    | Element(l1,4) : Tekib tekst4.                                                                                                    |  |  |  |  |  |  |
|                                                                                                    | $Omadused \rightarrow v \ddot{a} r v \rightarrow tausta \ v \ddot{a} r v \rightarrow k l \tilde{o} p sates \ kustukummil \ eemaldatakse \ taustav \ddot{a} r v.$ |  |  |  |  |  |  |
|                                                                                                    | Omadused $\rightarrow$ asukoht $\rightarrow$ alguspunkt $\rightarrow                                   $                                                         |  |  |  |  |  |  |
|                                                                                                    | <b>Omadused</b> $\rightarrow$ <b>lisavõimalused</b> $\rightarrow$ <b>tingimused</b> , <b>millal näidata objekti</b> kalu $\geq$ 4.                               |  |  |  |  |  |  |
| 0.                                                                                                    | Lisame teksti viienda kala hinnasildi jaoks                                                                                                    |  |  |  |  |  |  |
| Element(l1,5) : <b>Tekib</b> <i>tekst5</i> .                                                                   |                                                                                                    |  |  |  |  |  |  |
| Omadused → värv → tausta värv → klõpsates kustukummil eemaldatakse t                                           |                                                                                                    |  |  |  |  |  |  |
|                                                                                                    | Omadused $\rightarrow$ asukoht $\rightarrow$ alguspunkt $\rightarrow \perp$ (esimese pildi sabapoolne punkt).                                                    |  |  |  |  |  |  |
|                                                                                                    | <b>Omadused</b> $\rightarrow$ <b>lisavõimalused</b> $\rightarrow$ <b>tingimused</b> , <b>millal näidata objekti</b> kalu $\geq$ 5.                               |  |  |  |  |  |  |
|                                                                                                    | ABC                                                                                                    |  |  |  |  |  |  |
| p.                                                                                                    | Lisame teksti kuuenda kala hinnasildi jaoks 2.                                                                                                    |  |  |  |  |  |  |
|                                                                                                    | Element(l1,6)]: Tekib tekst6.                                                                                                    |  |  |  |  |  |  |
| Omadused $\rightarrow$ värv $\rightarrow$ tausta värv $\rightarrow$ klõpsates kustukummil eemaldatakse tausta  |                                                                                                    |  |  |  |  |  |  |
| Omadused $\rightarrow$ asukoht $\rightarrow$ alguspunkt $\rightarrow$ M (esimese pildi sabapoolne punkt).      |                                                                                                    |  |  |  |  |  |  |
|                                                                                                    | <b>Omadused</b> $\rightarrow$ <b>lisavõimalused</b> $\rightarrow$ <b>tingimused</b> , <b>millal näidata objekti</b> kalu $\geq$ 6.                               |  |  |  |  |  |  |
| a                                                                                                    | L isame teksti seitsmenda kala hinnasildi jaoks                                                                                                    |  |  |  |  |  |  |
| ٩٠                                                                                                    | Element(11.7) - · Tekih tekst7                                                                                                    |  |  |  |  |  |  |
|                                                                                                    | Omadused $\rightarrow$ värv $\rightarrow$ tausta värv $\rightarrow$ klõnsates kustukummil eemaldatakse taustavärv                                                |  |  |  |  |  |  |
|                                                                                                    | Omadused $\rightarrow$ asymptotic value $\rightarrow 0$ (esimese pildi sabapoolne punkt)                                                                         |  |  |  |  |  |  |
|                                                                                                    | Omadused $\rightarrow$ lisavõimalused $\rightarrow$ tingimused millal näidata objekti kalu > 7                                                                   |  |  |  |  |  |  |
|                                                                                                    |                                                                                                    |  |  |  |  |  |  |
| r.                                                                                                    | Lisame teksti kaheksanda kala hinnasildi jaoks 2001.                                                                                                    |  |  |  |  |  |  |
|                                                                                                    | Element(I1,8) : Tekib tekst8.                                                                                                    |  |  |  |  |  |  |
|                                                                                                    | Omadused $\rightarrow$ värv $\rightarrow$ tausta värv $\rightarrow$ klõpsates kustukummil eemaldatakse taustavärv.                                               |  |  |  |  |  |  |
|                                                                                                    | Omadused $\rightarrow$ asukoht $\rightarrow$ alguspunkt $\rightarrow \mathbb{Q}$ (esimese pildi sabapoolne punkt).                                               |  |  |  |  |  |  |
|                                                                                                    | Omadused $\rightarrow$ lisavõimalused $\rightarrow$ tingimused, millal näidata objekti kalu $\ge$ 8.                                                             |  |  |  |  |  |  |
| s.                                                                                                    | Lisame teksti üheksanda kala hinnasildi jaoks                                                                                                    |  |  |  |  |  |  |
| Element(l1,9) : <b>Tekib</b> <i>tekst9</i> .                                                                   |                                                                                                    |  |  |  |  |  |  |
| Omadused → värv → tausta värv → klõpsates kustukummil eemaldatakse taustavä                                    |                                                                                                    |  |  |  |  |  |  |

Omadused  $\rightarrow$  asukoht $\rightarrow$  alguspunkt  $\rightarrow \top$  (esimese pildi sabapoolne punkt). Omadused  $\rightarrow$  lisavõimalused  $\rightarrow$  tingimused, millal näidata objekti kalu  $\geq$  9.

4. Lisame ülesande teksti graafikavaatesse

Matemaatikust akvarist soovib osta täiendust oma akvaariumi. Poes müüakse kalu erinevat kala. Aita akvaristil mõtteid mõlgutada. Selleks järjesta kõigepealt kalade hinnad kasvavalt (N: 3, 3, 4, 8. Tühik peale koma on oluline.). Mõtisklused on sendi täpsusega. : **Tekib** *tekst10*.

- Sorteerime loendi *l1*, et saada variatsioonirida. Sorteeri(<Loend>)
   Sorteeri(|1): Tekib loend *l2*.
- 6. Loome variatsioonirea kontrollimiseks 9 erinevat teksti ja sisestamiseks ühe tekstivälja.
  - a. Tekst juhuks kui *kalu* väärtus on 3 ehk poes müüakse kolme erinevat kala Element(l2, 1), Element(l2, 2), Element(l2, 3): Tekib *tekst11*. Nimetame ümber *kalu3*.
  - b. Tekst juhuks kui poes müüakse nelja erinevat kala Element(l2, 1), Element(l2, 2), Element(l2, 3), Element(l2, 4): Tekib tekst11.
     Nimetame ümber kalu4.
  - c. Tekst juhuks kui poes müüakse viit erinevat kala Element(l2, 1), Element(l2, 2), Element(l2, 3), Element(l2, 4), Element(l2, 5): Tekib *tekst11*. Nimetame ümber *kalu5*.
  - d. Tekst juhuks kui poes müüakse kuut erinevat kala Element(l2, 1), Element(l2, 2), Element(l2, 3), Element(l2, 4), Element(l2, 5),

Element(l2, 6) : Tekib *tekst11*. Nimetame ümber *kalu6*.

- e. Tekst juhuks kui poes müüakse seitset erinevat kala Element(l2, 1), Element(l2, 2), Element(l2, 3), Element(l2, 4), Element(l2, 5), Element(l2, 6), Element(l2, 7): Tekib *tekst11*. Nimetame ümber *kalu*7.
- f. Tekst juhuks kui poes müüakse kaheksat erinevat kala

Element(l2, 1), Element(l2, 2), Element(l2, 3), Element(l2, 4), Element(l2, 5), Element(l2, 6), Element(l2, 7), Element(l2, 8) : Tekib *tekst11*. Nimetame ümber *kalu8*.

g. Tekst juhuks kui poes müüakse üheksat erinevat kala

| Element(l2, 1), | Element(l2, 2), | Element(l2, 3), | Element(l2, 4), | Element(l2, 5)  |
|-----------------|-----------------|-----------------|-----------------|-----------------|
| Element(l2, 6), | Element(l2, 7), | Element(l2, 8), | Element(l2, 9)  | : Tekib tekst11 |

Nimetame ümber kalu9.

h. Lõpuks tekst, mille sisu sõltub arvu kalu väärtusest. Kui(kalu ≟ 3, Tekst(kalu3), Kui(kalu ≟ 4, Tekst(kalu4), Kui(kalu ≟ 5, Tekst(kalu5), Kui(kalu ≟ 6, Tekst(kalu6), Kui(kalu ≟ 7, Tekst(kalu7), Kui(kalu ≟ 8, Tekst(kalu8), Tekst(kalu9)))))) : Tekib tekst11. Tekstid kalu3, kalu4, kalu5, kalu6, kalu7, kalu8, kalu9 ja tekst11 peita. Omadused  $\rightarrow$  üldine  $\rightarrow$  näita objekti  $\rightarrow$  eemalda märkelinnuke. Tekst, mille sisuks saab olema õpilase sisestatav variatsioonirida i. Kirjuta sisendreale vastus1="kalakene". Tekib tekst vastus1. j. Lisame sisendvälja, kuhu õpilane saab trükkida variatsioonirea Pealdis Variatsioonirida. Lingitud objekt: valida vastus1. Tekib tekstiväli1. Omadused → stiil → tekstivälja pikkus 20. **Omadused**  $\rightarrow$  **lisavõimalused**  $\rightarrow$  **dünaamilised värvid**  $\rightarrow$  **red** vastus1  $\neq$  tekst11. Omadused  $\rightarrow$  lisavõimalused  $\rightarrow$  dünaamilised värvid  $\rightarrow$  green vastus1<sup>2</sup> tekst11. 7. Lisame mõtete illustreerimiseks pildi, millel on mõttemull läbipaistev siis on lihtsam mõtete teksti ja pilti paigutada. Tekib *pilt11*, punktid U ja V. 8. Selleks, et eelmine pilt oleks mitmes suunas liigutatav lisame ühe vaba punkti ja seome selle pildiga Tekib punkt W. Seome vaba punkti pilt11-ga. *Pilt11* omadused  $\rightarrow$  asukoht  $\rightarrow$  pildi nurk 4  $\rightarrow$  W. Nüüd saab pildi suurust väga mugavalt vajalikul moel muuta. 9. Lisame teksti, mis sisaldab akvaristi mõtteid Täna on poes valida ●●● erineva kala vahel. Kalu on hinnaga ●●● -st kuni ●●●-ne euroni. Ostes kalleima kala asemel odavaima säästan •••eurot. Ostes kõiki kalu võrdse koguse tuleb ühe kala keskmiseks hinnaks ●●● eurot. Samas näen, et mediaanhinnaks on ●●● eurot ja mediaanhinnast kalleimaid kalu on ●●● tükki. Kui ma tahan aga osta

aritmeetilisest keskmisest hinnast odavama hinnaga kalu, siis on mul valida ••• kala vahel. Selge pilt. Ostan täna ost kõige odavamat kala ja lemmik oma lemmikut ehk üleni rohelist kala. Seega kulutan ma täna kaladele ••• eurot. Aitäh, et aitasid mul otsusele jõuda! : **Tekib** *tekst12*.

Märgistus ••• tähistab kohta, kuhu tuleb vastavalt vajadusele sisestada 4 - 6 tühikut, et sellele kohale saaks mahutada tekstiväljad, kuhu õpilane vastab. Tühiku peab sisestama aga valides teksti sisestamise ajal sümbolid  $\rightarrow$  üldine  $\rightarrow$  sümbolite lõpust tühi ruut.

10. Järgnevad arvud loome õpilase vastuse kontrollimise jaoks. Trükime järgnevad read *sisendreale*. Tekivad arvud *vastus2 - vastus10*. Kokku 9 arvu.

a. Vastus2 = 1

5

- b. ...
- c. Vastus10 = 1
- 11. Loome esimese nn lünga, mida õpilane täidab, sisendvälja kasutades Pealdis Erinevaid kalu on. Lingitud objektiks valida vastus2. Tekib tekstiväli2. Omadused  $\rightarrow$  üldine  $\rightarrow$  näita tähist  $\rightarrow$  eemalda märkelinnuke. Omadused  $\rightarrow$  stiil  $\rightarrow$  tekstivälja pikkus määrata 2 ühikut. **Omadused**  $\rightarrow$  **lisavõimalused**  $\rightarrow$  **dünaamilised värvid**  $\rightarrow$  **red** vastus2  $\neq$  kalu. Omadused  $\rightarrow$  lisavõimalused  $\rightarrow$  dünaamilised värvid  $\rightarrow$  green vastus2  $\stackrel{?}{=}$  kalu. 12. Loome teise nn lünga, mida õpilane täidab, sisendvälja kasutades 🛄 Pealdis Odavaima kala hind. Lingitud objektiks valida vastus3. Tekib tekstiväli3. Omadused  $\rightarrow$  üldine  $\rightarrow$  näita tähist  $\rightarrow$  eemalda märkelinnuke. Omadused  $\rightarrow$  stiil  $\rightarrow$  tekstivälja pikkus määrata 2 ühikut. **Omadused**  $\rightarrow$  **lisavõimalused**  $\rightarrow$  **dünaamilised värvid**  $\rightarrow$  **red** vastus3  $\neq$  Min(l2). **Omadused**  $\rightarrow$  **lisavõimalused**  $\rightarrow$  **dünaamilised värvid**  $\rightarrow$  **green** vastus3  $\stackrel{?}{=}$  Min(l2). 13. Loome kolmanda nn lünga, mida õpilane täidab, sisendvälja kasutades Pealdis Kalleima kala hind. Lingitud objektiks valida vastus4. Tekib tekstiväli4. Omadused  $\rightarrow$  üldine  $\rightarrow$  näita tähist  $\rightarrow$  eemalda märkelinnuke. Omadused  $\rightarrow$  stiil  $\rightarrow$  tekstivälja pikkus määrata 2 ühikut. **Omadused**  $\rightarrow$  **lisavõimalused**  $\rightarrow$  **dünaamilised värvid**  $\rightarrow$  **red** vastus4  $\neq$  Max([2]). Omadused  $\rightarrow$  lisavõimalused  $\rightarrow$  dünaamilised värvid  $\rightarrow$  green vastus4  $\stackrel{2}{=}$  Max(12). 14. Loome neljanda nn lünga, mida õpilane täidab, sisendvälja kasutades Pealdis Hinna vahe. Lingitud objektiks valida vastus5. Tekib tekstiväli5. Omadused  $\rightarrow$  üldine  $\rightarrow$  näita tähist  $\rightarrow$  eemalda märkelinnuke. Omadused  $\rightarrow$  stiil  $\rightarrow$  tekstivälja pikkus määrata 2 ühikut. **Omadused**  $\rightarrow$  **lisavõimalused**  $\rightarrow$  **dünaamilised värvid**  $\rightarrow$  **red** vastus5  $\neq$  Max(|2) - Min(|2). **Omadused**  $\rightarrow$  **lisavõimalused**  $\rightarrow$  **dünaamilised värvid**  $\rightarrow$  **green** vastus5  $\stackrel{2}{=}$  Max(12) - Min(12). 15. Loome viienda nn lünga, mida õpilane täidab, sisendvälja kasutades Pealdis Aritmeetiline keskmine. Lingitud objektiks valida vastus6. Tekib tekstiväli6. Omadused  $\rightarrow$  üldine  $\rightarrow$  näita tähist  $\rightarrow$  eemalda märkelinnuke. Omadused  $\rightarrow$  stiil  $\rightarrow$  tekstivälja pikkus määrata 2 ühikut. **Omadused**  $\rightarrow$  **lisavõimalused**  $\rightarrow$  **dünaamilised värvid**  $\rightarrow$  **red** vastus6  $\neq$  round(mean(l2), 2). **Omadused**  $\rightarrow$  **lisavõimalused**  $\rightarrow$  **dünaamilised värvid**  $\rightarrow$  **green** vastus6  $\stackrel{2}{=}$  round(mean(l2), 2).

- 16. Loome kuuenda nn lünga, mida õpilane täidab, sisendvälja kasutades Pealdis Mediaan. Lingitud objektiks valida vastus7. Tekib tekstiväli7. Omadused  $\rightarrow$  üldine  $\rightarrow$  näita tähist  $\rightarrow$  eemalda märkelinnuke. Omadused  $\rightarrow$  stiil  $\rightarrow$  tekstivälja pikkus määrata 2 ühikut. **Omadused**  $\rightarrow$  **lisavõimalused**  $\rightarrow$  **dünaamilised värvid**  $\rightarrow$  **red** vastus7  $\neq$  round(Mediaan(l2), 2). **Omadused**  $\rightarrow$  **lisavõimalused**  $\rightarrow$  **dünaamilised värvid**  $\rightarrow$  **green** vastus7 $\stackrel{2}{=}$  round(Mediaan(I2), 2).
- 17. Loome seitsmenda nn lünga, mida õpilane täidab, sisendvälja kasutades Pealdis Mediaanist kallimad.

Lingitud objektiks valida vastus8. Tekib tekstiväli8.

Omadused  $\rightarrow$  üldine  $\rightarrow$  näita tähist  $\rightarrow$  eemalda märkelinnuke.

Omadused  $\rightarrow$  stiil  $\rightarrow$  tekstivälja pikkus määrata 2 ühikut.

Omadused → lisavõimalused → dünaamilised värvid → red vastus8 ≠ Loenda(x > Mediaan(l2), l2).

Omadused  $\rightarrow$  lisavõimalused  $\rightarrow$  dünaamilised värvid  $\rightarrow$  green vastus8 $\stackrel{?}{=}$  Loenda(x > Mediaan(l2), l2).

18. Loome kaheksanda nn lünga, mida õpilane täidab, sisendvälja kasutades Pealdis Aritmeetiline keskmisest odavamad.

Lingitud objektiks valida vastus9. Tekib tekstiväli9.

Omadused  $\rightarrow$  üldine  $\rightarrow$  näita tähist  $\rightarrow$  eemalda märkelinnuke.

Omadused  $\rightarrow$  stiil  $\rightarrow$  tekstivälja pikkus määrata 2 ühikut.

Omadused → lisavõimalused → dünaamilised värvid → red vastus9 ≠ Loenda(x < round(mean(l2), 0), l2).

**Omadused**  $\rightarrow$  **lisavõimalused**  $\rightarrow$  **dünaamilised värvid**  $\rightarrow$  **green** vastus9 $\stackrel{2}{=}$  Loenda(x < round(mean(l2), 0), l2).

- 19. Määrame mitu kõige odavamat kala akvarist ostab. JuhuslikTäisarv( < Minimaalne täisarv>, < Maksimaalne täisarv> ) JuhuslikTäisarv(4.10): Tekkinud arv nimeta ümber ost.
- 20. Määrame mitu lemmikut kala akvarist ostab. JuhuslikTäisarv( < Minimaalne täisarv>, < Maksimaalne täisarv> ) JuhuslikTäisarv(1, 4) : Tekkinud arv nimeta ümber lemmik.
- 21. Loome üheksanda nn lünga, mida õpilane täidab, sisendvälja kasutades Pealdis vastus10.

Lingitud objektiks valida vastus10. Tekib tekstiväli10.

Omadused  $\rightarrow$  üldine  $\rightarrow$  näita tähist  $\rightarrow$  eemalda märkelinnuke.

Omadused  $\rightarrow$  stiil  $\rightarrow$  tekstivälja pikkus määrata 2 ühikut.

**Omadused**  $\rightarrow$  **lisavõimalused**  $\rightarrow$  **dünaamilised värvid**  $\rightarrow$  **red** vastus10  $\neq$  Min(l2) ost + lemmik Element(l1, 2).

**Omadused**  $\rightarrow$  **lisavõimalused**  $\rightarrow$  **dünaamilised värvid**  $\rightarrow$  **green** vastus10  $\stackrel{2}{=}$  Min(l2) ost + lemmik Element(l1, 2).

22. Lisame märkeruudu, mis esialgu peidab liugurid *kalu, algh* ja *loph* 22. Pealdis Muuda kalade arvu ja hinda.

Valige objektid konstruktsioonist või loendist  $\rightarrow$  valida liugurid *kalu, algh* ja *loph*. Tekib tõeväärtus *b*.

 $Omadused \rightarrow v \ddot{a} r v \rightarrow helehall.$ 

- 23. Lisame viimase juhendi tekstina Pärast liugurite liigutamist vajuta nuppu "Uued andmed". : Tekib tekst13. Omadused → värv → punane.
  Omadused → lisavõimalused → tingimus, millal näidata objekti b ≠ 0.
- 24. Lisame nupu, et õpilane saaks järjest uusi ülesandeid uurimiseks genereerida Pealdisesse kirjutame: Uued andmed.

## *GeoGebra* skripti kirjutame:

"VärskendaKonstruktsiooni()

- MääraVäärtus(vastus1,?)
- MääraVäärtus(vastus2,?)
- MääraVäärtus(vastus3,?)
- MääraVäärtus(vastus4,?)
- MääraVäärtus(vastus5, ?)
- MääraVäärtus(vastus6,?) MääraVäärtus(vastus7,?)
- MääraVäärtus(vastus?, ?)
- MääraVäärtus(vastus9,?)
- MääraVäärtus(vastus10,?)
- MääraVäärtus(tekstiväli1,?)
- MääraVäärtus(tekstiväli2,?)
- MääraVäärtus(tekstiväli3,?)
- MääraVäärtus(tekstiväli4,?)
- MääraVäärtus(tekstiväli5,?)
- MääraVäärtus(tekstiväli6, ?)
- MääraVäärtus(tekstiväli7,)
- Määra\/äärtus(tekstiväli?,)
- MääraVäärtus(tekstiväli8,?)
- MääraVäärtus(tekstiväli9,?)

MääraVäärtus(tekstiväli10, ?). Tekib nupp1.

8